# Procédure pour les anciens joueurs (ré-affiliation)

Vous allez recevoir un mail de la FFR de l'adresse « ne\_pas\_repondre@ffr.fr »

Vous vous connectés grâce au lien et à vos identifiants fournis sur ce mail. (ou alors cliquer sur « mot de passe oublié » et un nouveau mot de passe vous sera envoyé)

ATTENTION : lorsque vous saisissez vos identifiants et mot de passe, il ne doit pas y avoir d'espace libre (ne saisir que les caractères)

• <u>1ère étape</u> : vous renseignez vos informations personnelles (modification si besoin)

### **ETAPE 1 : INFORMATIONS PERSONNELLES**

<u>3ème étape</u> : vous validez les conditions légales et d'assurances

#### ETAPE 3 : VALIDER LES MENTIONS LÉGALES ET ASSURANCES

## Le demandeur déclare par la présente :

Accepter d'être domicilié au siège du club auprès duquel il est rattaché.

Accepter de se soumettre à toutes les décisions ou sanctions qui lui seraient infligées par la FFR ou un Comité Territorial en sa qualité de licencié à la FFR.

Refuser que les renseignements figurant sur le présent document soient utilisés par la FFR à des fins commerciales, associatives ou humanitaires.

Être informé qu'il possède un droit d'accès et de rectification auprès de la FFR pour les renseignements à caractère personnel le concernant (Loi informatique et liberté du 6 janvier 1978).

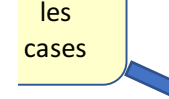

Cocher

# Informations relatives aux précautions à prendre afin de pratiquer le rugby

Je reconnais avoir été informé(e) par la FFR, par mon Comité Territorial et par mon club :

1/ des contraintes spécifiques liées à la pratique du rugby, tant à l'entraînement qu'en compétition, et de la nécessité d'une préparation adéquate, notamment de la colonne vertébrale, selon le poste occupé.

2/ des garanties responsabilité civile et individuelle accidents dont je bénéficie par l'intermédiaire de ma licence souscrite auprès de la FFR pour lesquelles une notice figure ci-dessous (bouton "Prendre connaissance des assurances et des options facultatives"). 3/ de mon intérêt à souscrire des garanties individuelles complémentaires.

4 que les discusses garanties nonnacenes complementances.
4 que les discusses garanties complémentaires proposées figurent au dos du présent document et me permettent en particulier de porter la limite des garanties de 4,5 à 6 M€ maximum pour les IPP importantes.

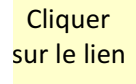

# Informations relatives aux assurances à prendre afin de pratiquer le rugby

CONNAISSANCE DES ASSURANCES ET DES OPTIONS FACULTATIVES \*

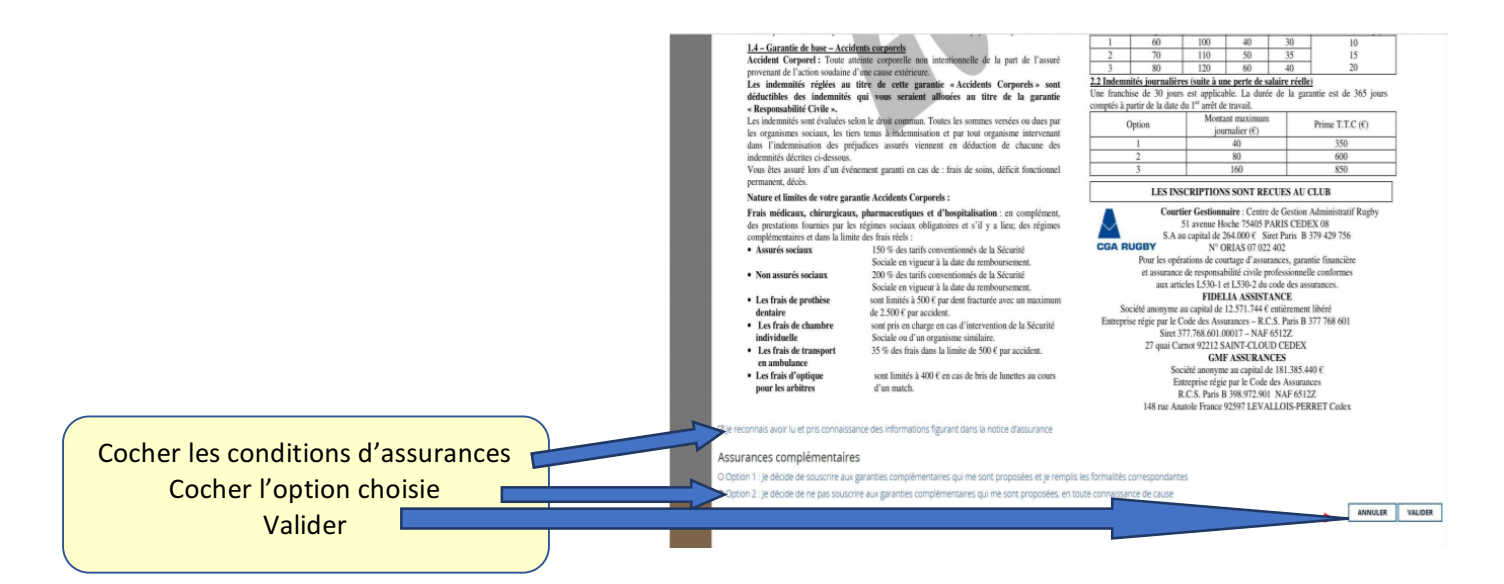

 <u>4ème étape</u>: Télécharger le certificat médical, l'imprimer, et le faire remplir par le médecin (en gardant l'original qu'il faudra donner au club), dater et signer les conditions d'assurances.

| HISTORIQUE DE MA DEMANDE | SAUVEGARDER LES INFORMATIONS SAISIES | TÉLÉCHARGER LE CERTIFICAT MÉDICAL |
|--------------------------|--------------------------------------|-----------------------------------|
|                          |                                      |                                   |

- <u>5ème étape</u> : télécharger tous les documents qui me sont demandés (photo d'identité, photocopie de carte d'identité, et certificat médical)
- <u>6ème étape</u> : Sauvegarder les informations saisies.

|  | HISTORIQUE DE MA DEMANDE | SAUVEGARDER LES INFORMATIONS SAISIES | TÉLÉCHARGER LE CERTIFICAT MÉDICAL |  |
|--|--------------------------|--------------------------------------|-----------------------------------|--|
|  |                          | ANSMETTRE À LA FFR                   |                                   |  |
|  |                          |                                      |                                   |  |
|  |                          | Cliquer                              |                                   |  |

Le club vérifie ensuite les informations et documents téléchargés, et transmet la demande à la FFR, puis imprime la licence.